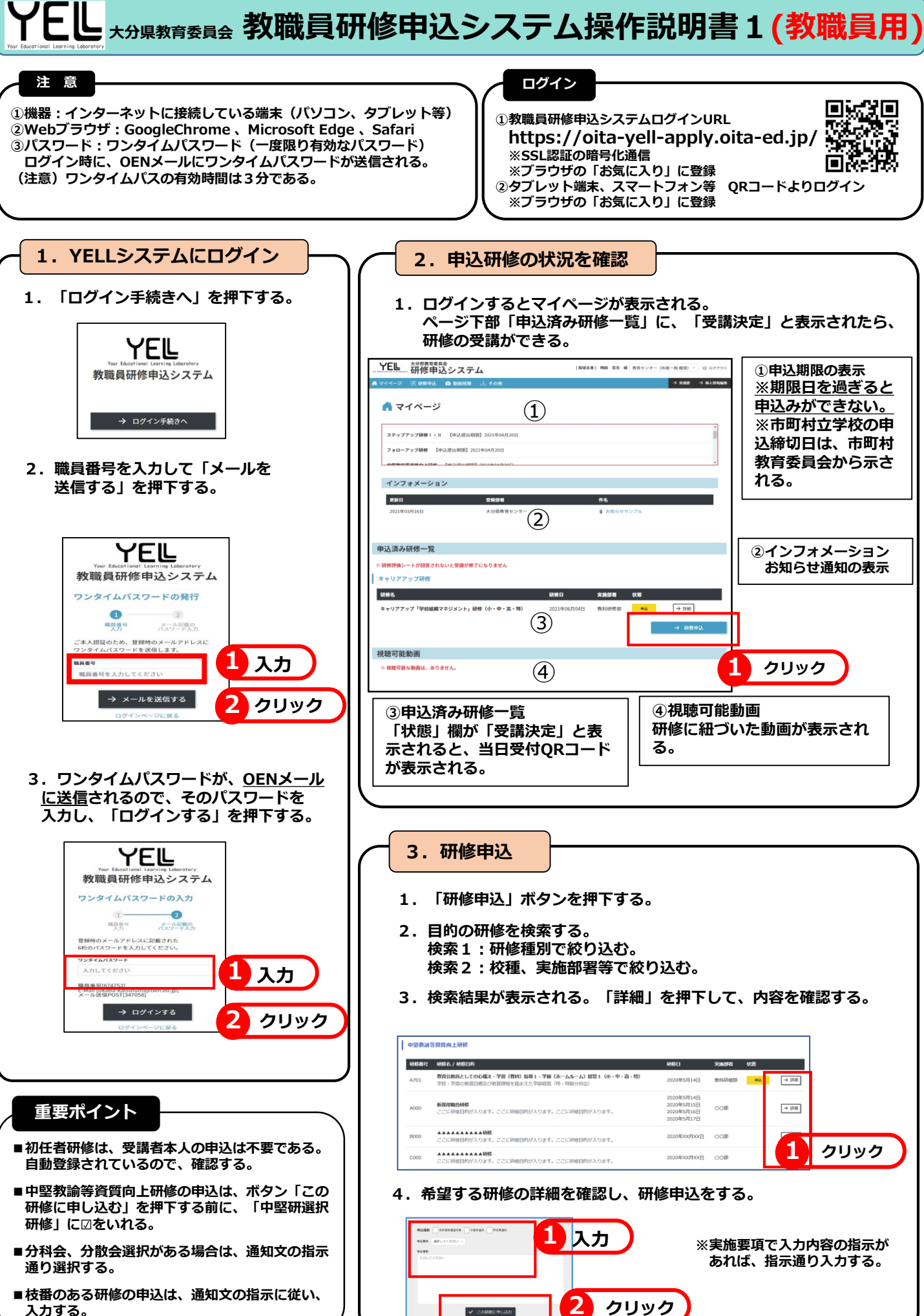

入力する。

YEL 大力県教育委員会 教職員研修申込システム操作説明書 2 (教職員用)

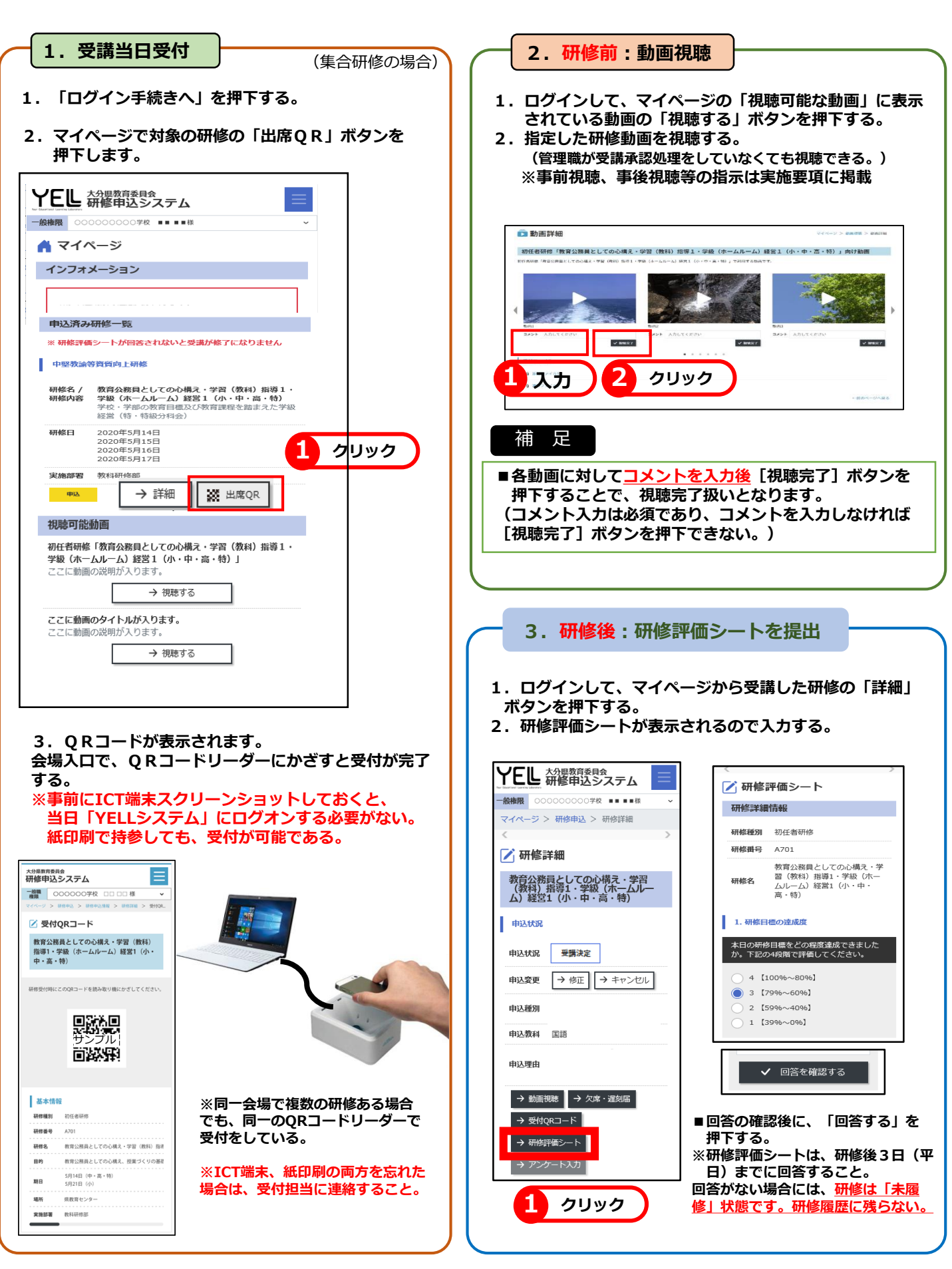